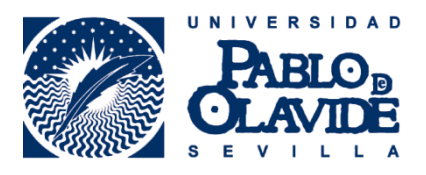

# IMPORTACIÓN DE INFORMACIÓN BIBLIOGRÁFICA DESDE

## GOOGLE SCHOLAR CITATIONS AL REGISTRO ORCID

### 1. Localización de la información en Google Scholar

En Google Scholar es posible crear perfiles de autores usando Google Scholar Citations. Basta contar con una cuenta de Google y alguna publicación indizada en la propia base de datos.

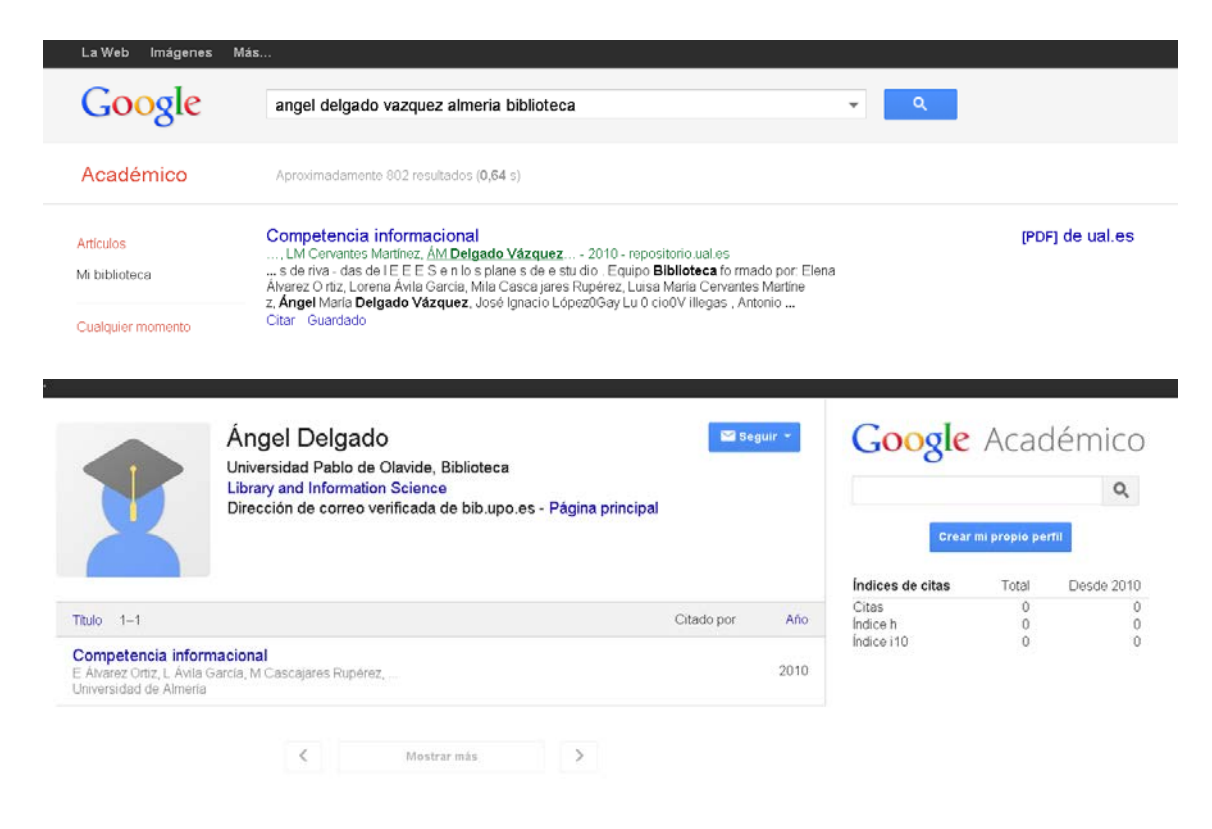

## 2. Añadir publicaciones a Google Scholar Citations

Desde el propio perfil se pueden localizar las obras cuya autoría nos corresponde (y que no han sido detectadas automáticamente).

| Académico                                                                     | ← 1-2 < >                                                                                                    |  |  |  |  |  |
|-------------------------------------------------------------------------------|----------------------------------------------------------------------------------------------------|--|--|--|--|--|
| Añadir grupos de artículos                                                    | En la lista que aparece a continuación, selecciona los grupos de artículos de los que seas autor. Es posible que tengas                                                                                                    |  |  |  |  |  |
| Añadir artículos                                                              | que seleccional varios grupos si nas escrito artículos con unerentes nombres, con grupos de colegas distintos o en varias<br>revistas.                                                                                                    |  |  |  |  |  |
| Añadir artículo manualmente                                                   | ÁV Delgado                                                                                                    |  |  |  |  |  |
| Actualmente se han añadido:<br>Artículos 1<br>Citas 0                         | Interfacial electrokinetics and electrophoresis<br>AV Delgado - 2001<br>Tegafur loading and release properties of magnetite/poly (alkylcyanoacrylate)(core/shell) nanoparticles<br>JL Arias, MA Ruiz, V Gallardo, AV Delgado - Journal of Controlled Release, 2008<br>Añadir los 265 artículos Ver todos los artículos                           |  |  |  |  |  |
| Ángel Delgado                                                                 | Ángel Acuña Delgado<br>Influencia de la feminización de la enfermería en su desarrollo profesional<br>MC Vicente Á A Delando - PAE 2009                                                                                                    |  |  |  |  |  |
|                                                                               | Globalización, resistencia y negociación en América Latina<br>AA Delgado, G Dietz, BP Galán - 2003<br>Añadir los 92 artículos Ver todos los artículos                                                                                                    |  |  |  |  |  |
| Google                                                                        | delgado-vazquez                                                                                                    |  |  |  |  |  |
|                                                                               | Coloniano las estículos que bause aparite de la liste que presente e pretinuación                                                                                                    |  |  |  |  |  |
| Añadir grupos de artículos<br>Añadir artículos<br>Añadir artículo manualmente | Selecciona los artículos que hayas escrito de la lista que aparece a continuación.         Scientific basis of organ preservation<br>R Anaye-Prado, JA Delgado-Vazquez - Current opinion in organ transplantation, 2008         Cinco casos de zygomicosis en un Hospital General. Estudio epidemiológico de un posible origen nosocomial        |  |  |  |  |  |
| Actualmente se han añadido.<br>Artículos 1<br>Citas 0                         | A Del Palacio-Hernanz, R Delgado Vazquez Reviler Micol, 1987      Helechos amenazados de Andalucía: avances en conservación     AJ DELGADO VÁZQUEZ, LP ARREGUI - 2010                                                                                                    |  |  |  |  |  |
|                                                                               | Prevalencia de los hongos dermatofitos en un servicio de microbiología     A Del Palacio Hermanz, R Delgado Vázquez - Reviber Micolog, 1986     Actitudes y opiniones de actores implicados en la política participativa del control de la calidad de los servicios de salud en Colombia     ME Deladado Galleno - Universitas Psychologuez 2007 |  |  |  |  |  |
| Ångel Delgado                                                                 | Artículos famosos J Gutiérrez-Ravé - 1964                                                                                                    |  |  |  |  |  |
|                                                                               | 48. SOBRE LA DISTRIBUCIÓN DE PTERIS VITTATA EN CÁDIZ Y MÁLAGA     AJD VÁZQUEZ, LES TUNDIDOR - Acta botánica malacitana, 2000                                                                                                    |  |  |  |  |  |
|                                                                               | Vegetación de los bosques de Cerro Negro-Cazaderos, occidente de la provincia de Loja Z Aguirre, T Delgado - Vázquez, M., JF Freile y L. Suárez (Eds.), 2005                                                                                                    |  |  |  |  |  |
|                                                                               | Nuevas citas de Pilularia minuta Durieu (Marsileaceae) en Sevilla, Andalucía Occidental     G Benitez Cruz, AJ Delgado Vázquez                                                                                                    |  |  |  |  |  |
|                                                                               | Concurso para la Intervención en la Plaza del Milenio y su entorno en Valladolid. 2010 SD Vazquez - Concursos de arquitectura. 14 Congreso internacional, 2012                                                                                                    |  |  |  |  |  |

#### 3. Selección de registros a exportar

Una vez estén todas en el perfil, seleccionar aquellas publicaciones que deseen exportar a ORCID.

| $\checkmark$ | Título >> Combinar 🖹 Eliminar                                                                                                    | Citado por | Año  |
|--------------|----------------------------------------------------------------------------------------------------|------------|------|
|              | Actitudes y opiniones de actores implicados en la política participativa<br>del control de la calidad de los servicios de salud en Colombia<br>ME Delgado Gallego<br>Universitas Psychologica 6 (2), 345-358 | 7          | 2007 |
|              | Prevalencia de los hongos dermatofitos en un servicio de microbiología<br>A Del Palacio Hernanz, R Delgado Vázquez<br>Rev Iber Micolog 3, 19-24                                                              | 3          | 1986 |
|              | Vegetación de los bosques de Cerro Negro-Cazaderos, occidente de la<br>provincia de Loja<br>Z Aguirre, T Delgado<br>Vázquez, M., J. F. Freile y L. Suárez (Eds.)                                             | 1          | 2005 |
|              | <b>Competencia informacional</b><br>E Álvarez Ortiz, L Ávila García, M Cascajares Rupérez,<br>Universidad de Almería                                                                                         |            | 2010 |

# 3. Creación del fichero BibTeX

Desde el menú superior seleccionar Exportar, y elegir el formato BibTeX.

| $\checkmark$ | Título            | <b>&gt;→</b> Combinar             | 📋 Eliminar       | 🛓 Exportar |                       | Citado por | Año  |
|--------------|-------------------|-----------------------------------|------------------|------------|-----------------------|------------|------|
|              | Actitu            | des v opiniones                   | s de actores imi | BibTeX     | olítica participativa |            |      |
| $\checkmark$ | del co            | ntrol de la calio                 | dad de los servi | EndNote    | Colombia              | 7          | 2007 |
|              | ME Del<br>Univers | gado Gallego<br>itas Psychologica | 6 (2), 345-358   | RefMan     |                       |            |      |
|              | Preva             | lencia de los h                   | ongos dermatof   | CSV        | io de microbiología   |            |      |
| $\checkmark$ | A Del P           | alacio Hernanz R                  | Delaado Vázauez  |            |                       | 3          | 1986 |

A continuación guardar el fichero citations.bib en el PC.

### 4. Importación a ORCID

Entrar en el modo edición del perfil y dirigirse a la sección Obras. En ella desplegar el menú Agregar trabajos y seleccionar la opción Enlace BibTeX. A continuación el fichero con todos los trabajos guardados en él se subirá y estos se añadirán automáticamente al perfil.

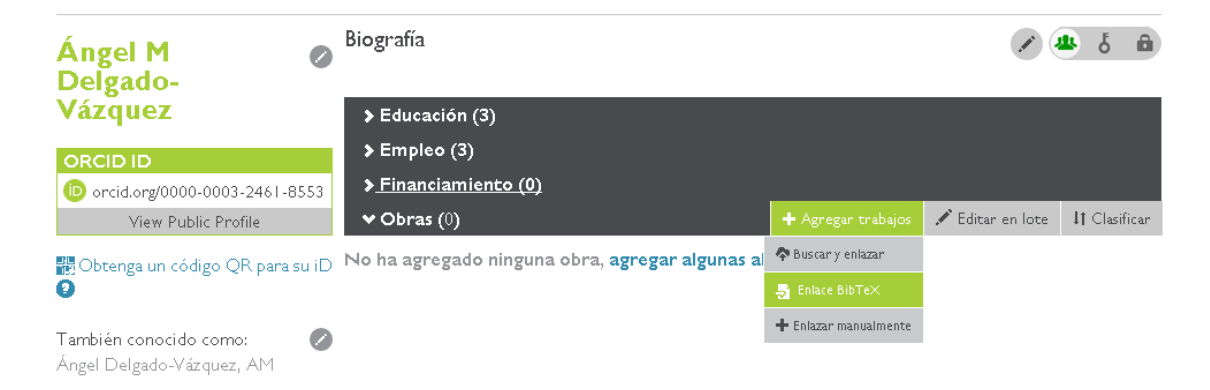

## 4. Guardando y editando los datos

Una vez subido el fichero se mostrará una vista previa de las referencias. Han de guardarse y, una vez hecho esto, también podrán editarse para completar/editar algún dato incompleto o incorrecto.

|                                                                                               | archivo |
|-----------------------------------------------------------------------------------------------|---------|
| Pilularia minuta Durieu, un nuevo helecho para la provincia de<br>Córdoba (Andalucía, España) | H       |
| l Taller sobre Conservación de Pteridófitos en Andalucía                                      |         |
| Nuevas citas de Pilularia minuta Durieu (Marsileaceae) en<br>Sevilla, Andalucía Occidental    | H       |

| ategoría de trabajo                                           | OTROS IDENTIFICADORES DE TRABAJO                         |
|---------------------------------------------------------------|----------------------------------------------------------|
| Publicación 🔹                                                 | Tipo de identificación                                   |
| ipo de obra                                                   | {Qué tipo de ID externo?                                 |
| Artículo noticioso 🔹                                          | Identificación                                           |
| ítulo                                                         | Agregar ID                                               |
| Pilularia minuta Durieu, un nuevo helecho para la provinci:]* | • Agregar otro identificados                             |
| ub-título 💿 agregar título traducido                          | URL                                                      |
| Agregar subtítulo                                             | http://www.bloveg.una.es/abit/volumenes/vol32/32.FilolaP |
| ítulo del diario                                              | Idioma usado en este formulario                          |
| Acta botánica malacitana                                      | •                                                        |
| iecha de publicación                                          | País de publicación                                      |
|                                                               | T                                                        |
|                                                               | Agregar a la lista Cancelar                              |
|                                                               |                                                          |
|                                                               |                                                          |
| ipo de cita                                                   |                                                          |
| BIBLEX                                                        |                                                          |
| Cita                                                          |                                                          |
| @article{dialnet-ART:3256481, author= {Delgado                |                                                          |
| L.3. issn= {0210-9506}. iournal= {Acta hot\'anica             |                                                          |
| Descripción                                                   |                                                          |
| Agregar descripción                                           |                                                          |
|                                                               |                                                          |

Al final del proceso se podrán reordenar en su visualización los trabajos atendiendo a la fecha de publicación, título o tipo de documento<sup>1</sup>.

+info: orcid@upo.es

Actualizado: 10/02/2015

<sup>&</sup>lt;sup>1</sup> Todas las publicaciones presentes en esta guía han sido usadas solo como ejemplo y eliminadas después del perfil.